## Changes made via Engineering Mode to the Vehicle Setting in my 2014 E350

On the Command:

To get into engineering mode hold down these three buttons at the same time: "Hang-Up", "1" & "#"; Once in engineering mode, scroll through the various entries and pages using the Comand controller and the back button.

To tell a vehicle without Dynamic Seats that is has Dynamic Seats click on the following entries:

## First Screen

7--HW Setting (1/3) [this is the # of pages

7.7 HU Parameter (1/18) [turns features on/off]

What do the below items mean??

| ltem  | Description                       | OE Setting | New Setting |
|-------|-----------------------------------|------------|-------------|
| 12    | Grace Note ????                   | off        | on          |
| 76    | MCS ????                          | off        | on          |
| 81/91 | DS Lumbar Pad ECU ???             | seat       | mcms        |
| 113   | Split View ??? [sv w/ sv Display] | single     | split view  |
|       | Entries to Change:                |            |             |
| Item  | Description                       | OE Setting | New Setting |
| 77    | DS Thickness                      | off        | on          |
| 78    | DS side Seat Pad                  | off        | on          |
| 79    | DS side Rest Pad                  | off        | on          |
| 80    | DS Lumbar Pad                     | off        | on          |
| 81    | DS Lumbar Pad ECU                 | seat       | mcms/seat   |
| 82    | DS shoulder Pad                   | off        | on          |
| 83    | DS Massage                        | off        | on          |
| 84    | DS Dynamic Seat                   | off        | on          |
| 85    | DS Reset All                      | on         | off         |
| 86    | DS Heating Balance                | off        | on          |
| ltem  | Description                       | OE Setting | New Setting |
| 87    | PS Thickness                      | off        | on          |
| 88    | PS side Seat Pad                  | off        | on          |
| 89    | PS side Rest Pad                  | off        | on          |
| 90    | PS Lumbar Pad                     | off        | on          |
| 91    | PS Lumbar Pad ECU                 | seat       | mcms/seat   |
| 92    | PS shoulder Pad                   | off        | on          |
| 93    | PS Massage                        | off        | on          |
| 94    | PS Dynamic Seat                   | off        | on          |
| 95    | PS Reset All                      | on         | off         |
| 96    | PS Heating Balance                | off        | on          |